## 提供商 - 如何添加或更改 PIN

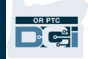

目的:本指南為提供商或消費者提供了在 OR PTC DCI 中添加或更改其 PIN (個人識別碼)的分步說明。

\*當提供者或消費者是系統的新用戶並且希望使用 PIN 登錄移動應用程序、使用固定電話打卡或在簽字驗證時間時,可以添加新的 PIN。

\*PIN 更改是指用戶已有 PIN 並希望將 4 位 PIN 更改為新號碼。

## 備註:任何時候完成身份驗證重置,都必須更新 PIN。

結果: 消費者或提供商將能夠添加或更改他們的 PIN, 以便在登錄 OR PTC DCI 移動應用程式或固網電話時使用。

完成過程的步驟:

| # | 描述                       | 相關的螢幕截圖 / 連結                                                                       |
|---|--------------------------|------------------------------------------------------------------------------------|
| 1 | 使用您的用戶名和密碼登錄 OR PTC DCI。 | 網站鏈接: <u>orptc.dcisoftware.com</u>                                                 |
|   |                          | Sign In<br>Username<br>Password<br>Remember me<br>Forgot your password?<br>Sign In |

提供商 - 如何添加或更改 PIN

| 2<br>3           | <b>添加 PIN 的步驟:</b><br>在主頁上,點擊頁面右上角的用戶名。<br>點擊「設定」                   | Help 2 peter.brady English<br>peter.brady<br>Settings<br>Add Entry                                                                                |
|------------------|---------------------------------------------------------------------|----------------------------------------------------------------------------------------------------|
| 4<br>5<br>6<br>7 | 點擊「添加新 PIN」。<br>創建一個 4 位數的 PIN。<br>重新輸入相同的 4 位 PIN。<br>點擊「添加新 PIN」。 | ADD NEW PIN 4<br>CHANGE SECURITY<br>QUESTION<br>CHANGE EMAIL<br>VERIFY MOBILE<br>Add New Pin:* 4567<br>6 Confirm Pin:* 4567<br>Cancel Add New Pin |
| 8                | 將顯示一個提示<br>「您確定要添加新的 PIN 嗎?」<br>按「是」。<br>將顯示一個綠色條,<br>「成功添加 PIN!」。  | Add New Pin   Alert   Are you sure you want to add new pin?   No   Yes                                                                            |

## 提供商 - 如何添加或更改 PIN

|              | <b>更改 PIN 的步驟:</b><br>然後按照上面的步驟 1 至 3。                               | CHANGE PIN <b>4.A</b> Ve         | erify Password                                          |
|--------------|----------------------------------------------------------------------|----------------------------------|---------------------------------------------------------|
| 4. A         | 點擊「更改 PIN」。                                                          | CHANGE SECURITY<br>QUESTION      | Password: *                                             |
| 5. A         | 輸入您的密碼。                                                              |                                  | Cancel Verify                                           |
| 6. A         | 點擊「驗證」。                                                              |                                  |                                                         |
| 7. A<br>8. A | 創建一個新的 4 位數 PIN。<br>重新輸入相同的新 4 位 PIN。                                | CHANGE PIN Ch<br>CHANGE SECURITY | nange Pin                                               |
| 9. A         | 點擊「更改 Pin」。                                                          | CHANGE EMAIL                     | Confirm Pin: * 7654 8.A                                 |
| 10. A        | 將顯示一個提示<br>「您確定要添加一個新的 pin 嗎?」<br>按「是」。<br>將顯示一個綠色條,<br>「Pin 更改成功!」。 | VERIFY MOBILE                    | W Pin<br>Alert<br>Are you sure you want to add new pin? |
|              |                                                                      |                                  | Pin Changed Successfully!                               |
|              |                                                                      |                                  |                                                         |